# Airmega

| Project Name | IoCare_APP | Screen Name | Screen ID | 수정일 |      |
|--------------|------------|-------------|-----------|-----|------|
| Path         |            |             | Level     | 작성자 | P. 2 |
|              |            |             |           |     |      |

#### Airmega supports the loCare app service.

Airmega | Model No

User Manual Download

#### **Download IoCare**

- 1. Download the IoCare APP from Apple AppStore or Google Play.
- 2. Search for "IoCare" or "Airmega".
- 3. Please download & install the IoCare APP that is provided only by Coway.

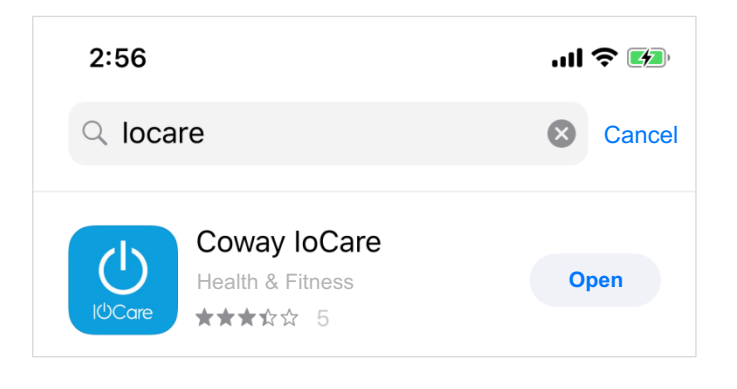

| Project Name | IoCare_APP | Screen Name | Screen ID | 수정일 |      |
|--------------|------------|-------------|-----------|-----|------|
| Path         |            |             | Level     | 작성자 | P. 3 |

~

## Register, Log In

- 1. Registration is required to use IoCare APP.
- 2. Please create an account and login to loCare and follow the next instructions.

#### **Register Product**

- 1. Scan the barcode attached to the back of the product and register the product. If the barcode scan does not work, you can register by entering the serial number directly.
- 2. Registered product(s) details can be changed, such as nickname from the product settings menu.

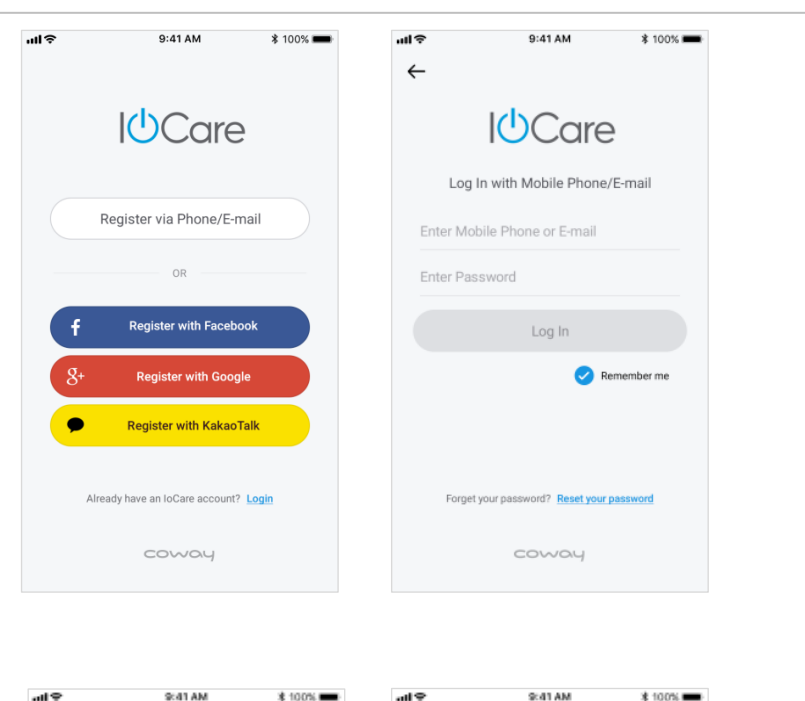

≣

8

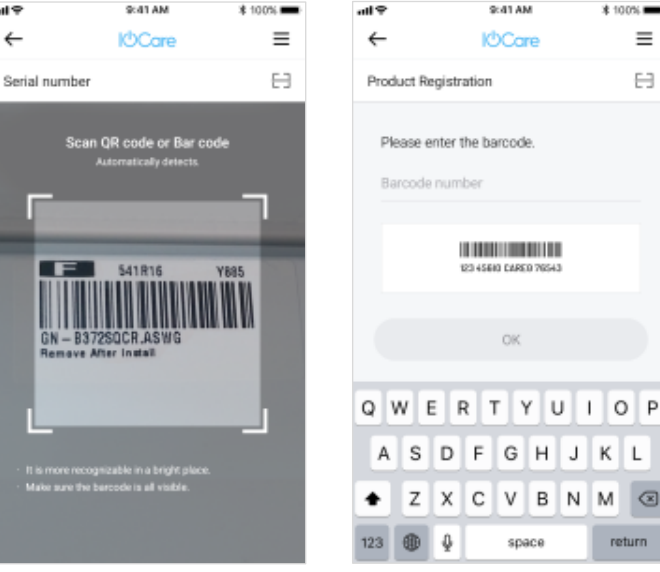

| Project Name | IoCare_APP | Screen Name | Screen ID | 수정일 |      |
|--------------|------------|-------------|-----------|-----|------|
| Path         |            |             | Level     | 작성자 | P. 4 |
|              |            |             |           |     |      |

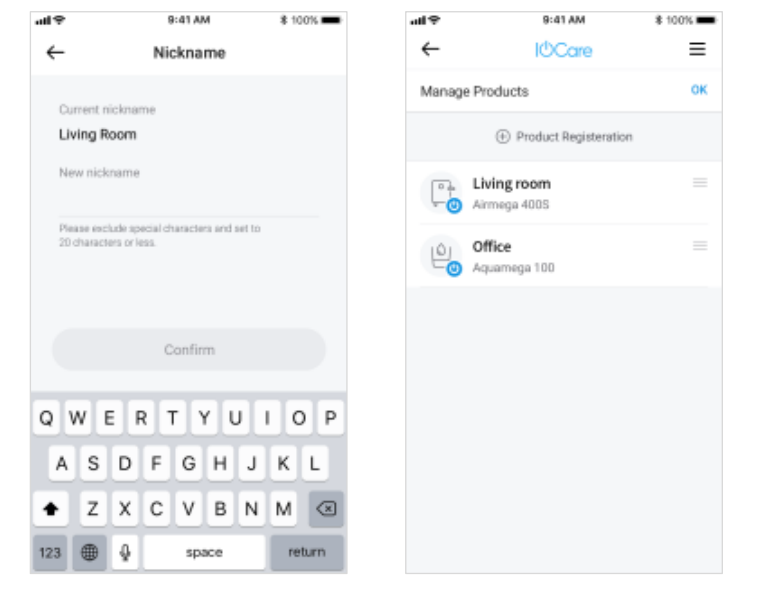

## **Connect Wi-Fi**

- 1. After registering the product in IoCare APP, then select the product you want to connect Wi-Fi from "My Product" menu.
- 2. Turn on the air purifier
- 3. Press and hold two buttons( <a>, <a>, </a>) for more than 3 seconds. Then, the Wi-Fi LED will illuminate and you will hear a chime.

Please proceed to the next step depending on your smartphone type.

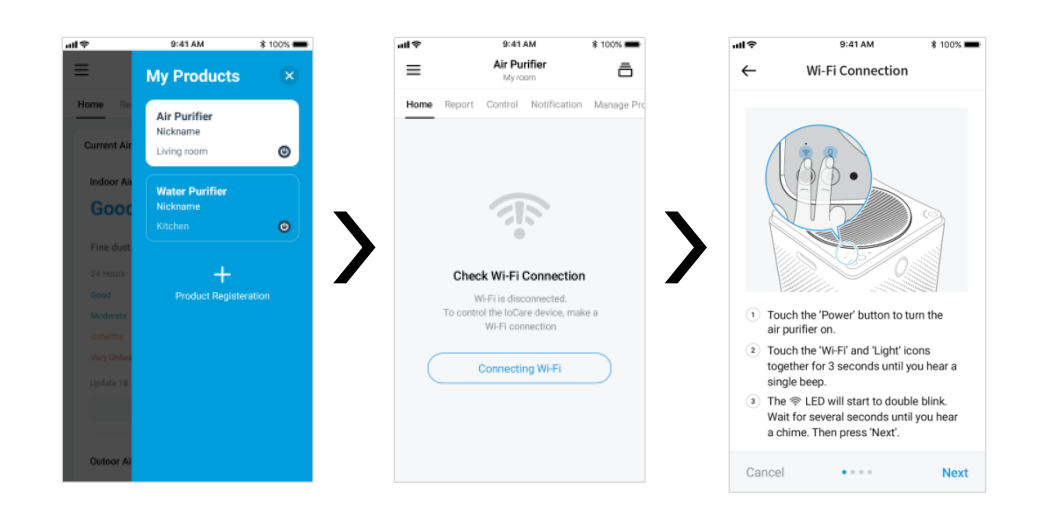

| Project Name | IoCare_APP | Screen Name | Screen ID | 수정일 |      |
|--------------|------------|-------------|-----------|-----|------|
| Path         |            |             | Level     | 작성자 | P. 5 |
|              |            |             |           |     |      |

#### Android

- 4. Android will make the Wi-Fi connection with your product automatically.
- 5. Connect to your Wi-Fi network.
- 6. The Wi-Fi LED will illuminate white when the product is connected to your Wi-Fi network.

| r          | 🔻 🖌 🛢 12:30 | чIЭ               | 9:41 AM                  | м        | \$ 100% 💼 | чIЭ          | 9:41 AM                                                                                        | \$ 100% 💻       |
|------------|-------------|-------------------|--------------------------|----------|-----------|--------------|------------------------------------------------------------------------------------------------|-----------------|
| - Wi-Fi Ce | onnection   | $\leftarrow$      | Connecting               | to Wi-Fi |           | $\leftarrow$ | Wi-Fi Connection                                                                               |                 |
|            |             | Check<br>Select n | <b>t Wi-Fi</b><br>etwork |          |           |              |                                                                                                |                 |
|            |             | SK_Wi             | FiGIGA0000               | ĉ        | ()<br>    |              |                                                                                                |                 |
|            | ~           | KT_Gi             | GA_0001                  | A        |           |              |                                                                                                |                 |
| `          |             | iptime            | -print                   | ô        | *         |              |                                                                                                |                 |
| Airme      | ga 400S     | WiFi_5            | G_12345678               | ĉ        | \$<br>\$  |              |                                                                                                |                 |
|            |             | Setting           | Wi-Fi network            |          |           |              | After the "chime" sound,<br>The Wi-Fi LED will be lit up wh<br>and your connection is complete | <b>a</b><br>ite |
|            |             |                   |                          |          |           |              |                                                                                                |                 |
|            |             |                   |                          |          |           |              |                                                                                                |                 |
|            |             | Back              |                          |          | Next      |              |                                                                                                | Confirm         |

\* If the Wi-Fi connection fails, please try again or refer to the manual when your Android Wi-Fi setup fails.

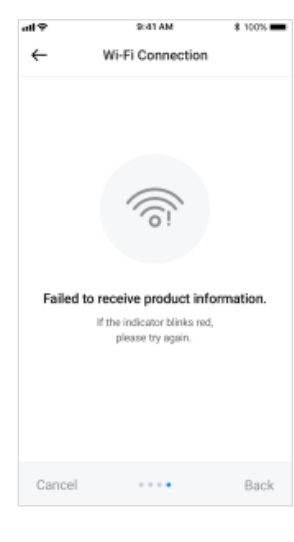

| Project Name | IoCare_APP | Screen Name | Screen ID | 수정일 |      |
|--------------|------------|-------------|-----------|-----|------|
| Path         |            |             | Level     | 작성자 | P. 6 |
|              |            |             |           |     |      |

9:41 AM

Connecting to Wi-Fi

\$ 100% 🚥

≙ 🛜 ∨

白豪∨

≙ 💎 ∨

≙ ≈ ∨

Next

←

Check Wi-Fi

SK\_WiFiGIGA0000

WiFi\_5G\_12345678

Setting Wi-Fi network

Back

KT\_GiGA\_0001

iptime-print

## Android Wi-Fi setup failed guide

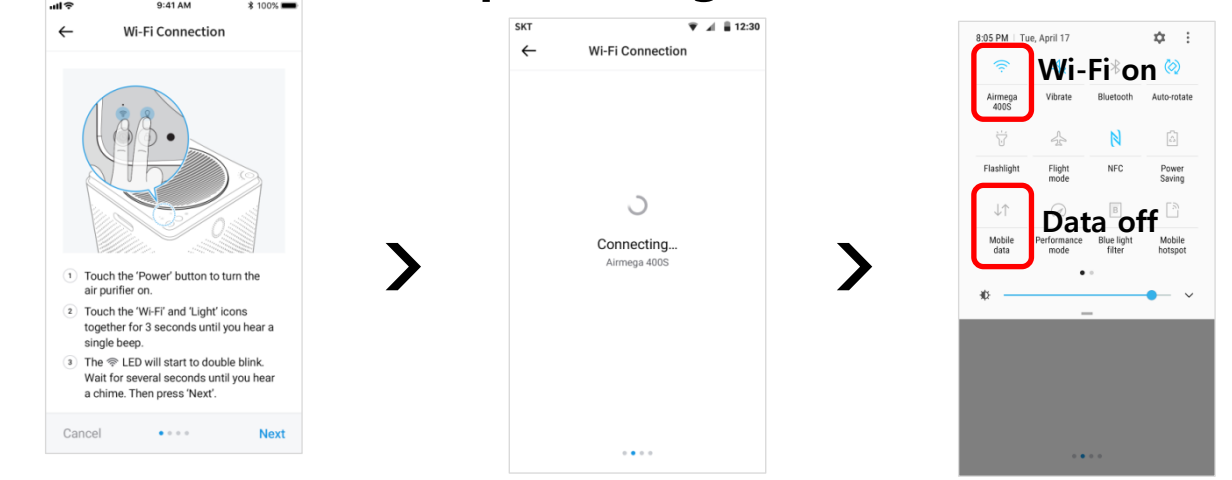

9:41 AM

Wi-Fi Connection

 $\widehat{\ }$ 

Connection Completed After the "chime" sound, The Wi-Fi LED will be lit up white and your connection is completed.

. . . .

Confirm

\* 100%

Please set Wi-Fi on and turn data off during connection.

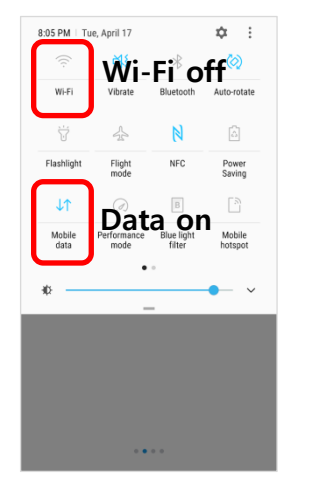

After paring router to the Wi-Fi. Please turn Wi-Fi Off and set Data On

| Project Name | IoCare_APP | Screen Name | Screen ID | 수정일 |      |
|--------------|------------|-------------|-----------|-----|------|
| Path         |            |             | Level     | 작성자 | P. 7 |
|              |            |             |           |     |      |

#### ios

- 4. For IOS, go to your Wi-Fi settings and select your product from the list.
- 5. Connect to your Wi-Fi network.
- 6. The Wi-Fi LED will illuminate white when the product is connected to your Wi-Fi network.

| Ŷ                      | 9:41 AM                                                                                                 | \$ 100% 💼 | ¢ltu                                                | 9:41 AM                                             | \$ 100% |   | 9:41 AM                                                                      | \$ 100% 🛲 |
|------------------------|----------------------------------------------------------------------------------------------------|-----------|-----------------------------------------------------|-----------------------------------------------------|---------|---|------------------------------------------------------------------------------|-----------|
| ÷                      | Wi-Fi Connection                                                                                        |           | ~                                                   | Connecting to W                                     | i-Fi    | ÷ | Wi-Fi Connection                                                             |           |
|                        | Settings WeFi<br>WeFi C<br>Amaga 4005 • v (<br>Sector setholox.<br>Network 1 • v (                      |           | Check<br>Select net<br>SK_WIF<br>KT_GIG<br>iptime-p | WI-Fi<br>IGIGA0000<br>A_0001<br>vrint<br>&_12345678 |         |   | <b></b>                                                                      |           |
| 1 Go<br>2 Sel<br>3 Pre | Ninexk2 • • ()<br>to the Wi-Fi settings screen.<br>ect a Airmega 400S to connect<br>ss the next button. | t.        | Setting V                                           | ∯Finetwork                                          |         |   | Connection Complet<br>With the chime assurd<br>the WHFI LED will be it up to | ed.       |
| Back                   |                                                                                                    | Next      | Back                                                |                                                     | Ne      | d |                                                                              | Confirm   |

\* If you failed to connect to your Wi-Fi, please try again.

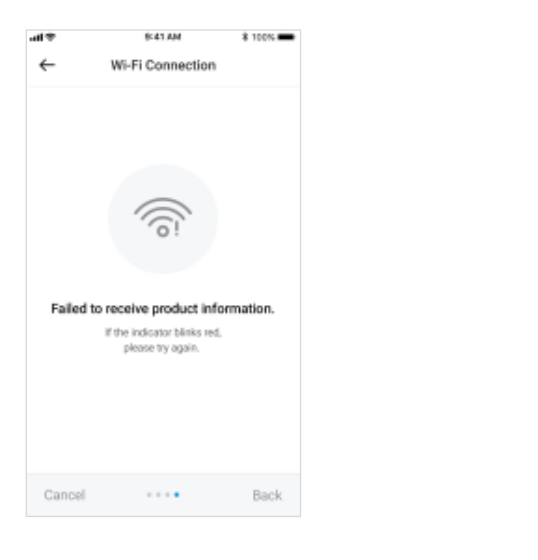

| Project Name | IoCare_APP | Screen Name | Screen ID | 수정일 |  |
|--------------|------------|-------------|-----------|-----|--|
| Path         |            |             | Level     | 작성자 |  |
|              |            |             |           |     |  |

#### Main Features of IoCare for Airmega

| Category       | Function  | Description                                                                |
|----------------|-----------|----------------------------------------------------------------------------|
| Home           |           | You can check Air quality information, product status and remaining filter |
|                | 24hours   | You can receive 24-hour indoor air quality reports.                        |
| Report         | 7days     | You can check 7-day indoor air quality reports                             |
|                | 30 days   | You can check 30-day Indoor air quality reports                            |
|                | Power     | Power on/off the air purifier                                              |
|                | Timer     | Set the timer of the air purifier                                          |
|                | Mode      | You can choose Smart or Sleep mode                                         |
| Control        | Fan speed | You can choose fan speed                                                   |
|                | Light     | You can turn on/off the air purifier lights                                |
|                | Schedule  | You can set the Air Purifier operating schedule                            |
| Notification   |           | You can receive air quality status, filter remaining information           |
| Manage product |           | You can check remaining filter information and purchase the filter.        |

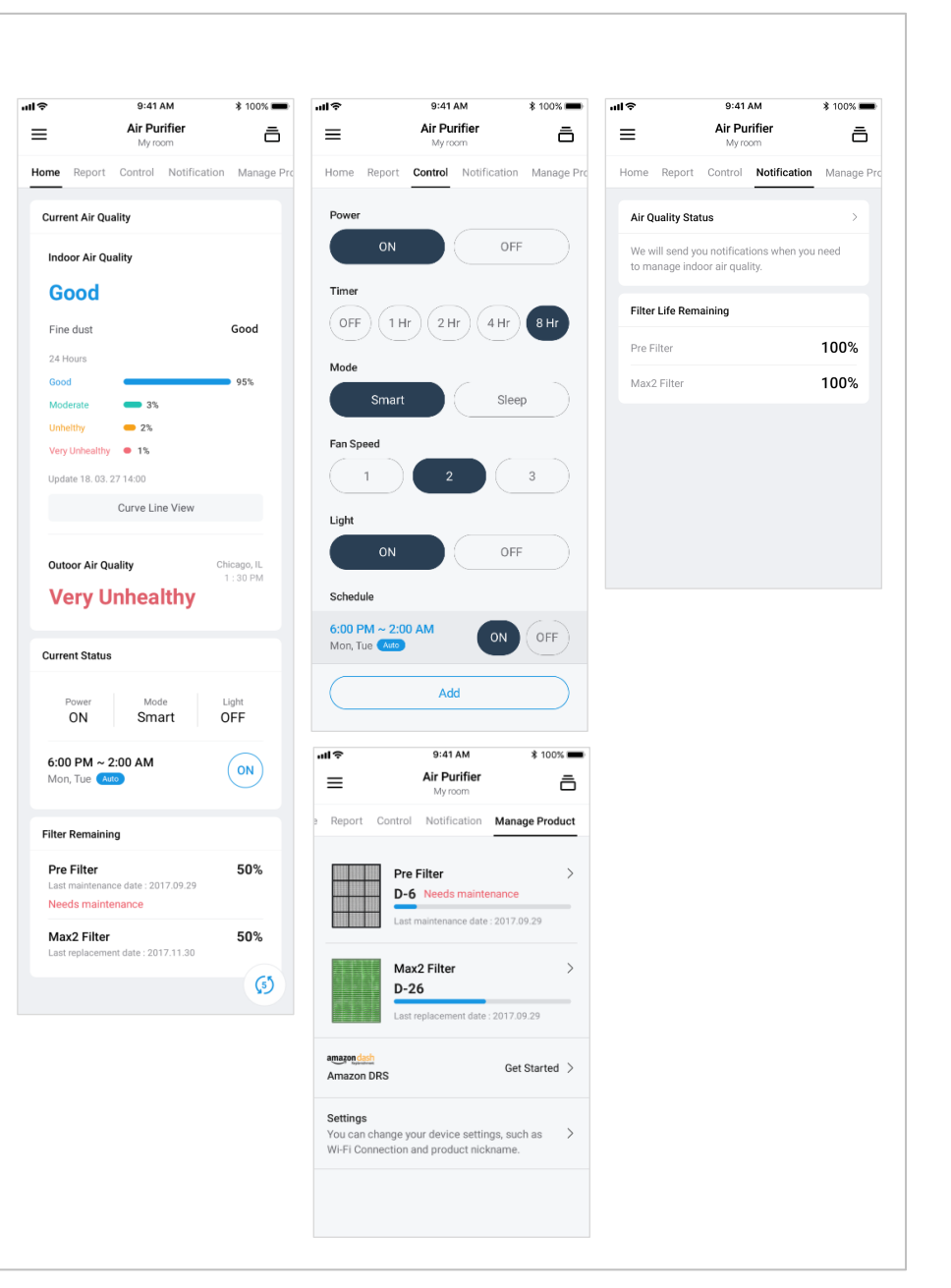

P. 8

| Project Name | IoCare_APP | Screen Name | Screen ID | 수정일 |      |
|--------------|------------|-------------|-----------|-----|------|
| Path         |            |             | Level     | 작성자 | P. 9 |

#### Review the following for Wi-Fi connection issues.

- Coway products support only 2.4 GHz for Wi-Fi (5 GHz not supported).
- To make a Wi-Fi connection, check if your smartphone is online. Run the app, enable Wi-Fi, and select your AP.
- Wi-Fi routers and cables needed are sold separately. For instructions on Wi-Fi connection, contact your internet provider.
- Install the router closer to your Coway product. Depending on a distance between them, network connection stability can vary.
- Because of poor network or firewall, a connection is not made. If a connection is not made or there is a problem in network settings, contact your internet provider.
- Set the SSID(Wi-Fi name) of the router by combining alphabets and numbers. If other characters are used, it may not be possible to make a connection.
- If a network connection is not possible even with internet provider's support, contact our customer center.
- After a Wi-Fi connection is established, it takes some time to stabilize communication.

#### IoCare may not be compatible with tablets and other devices.

- Android OS 4.4 or later
- iOS 10.0 or later
- No limit for Android/iOS resolution

IoCare features may differ by product. They can be changed without a prior notice. Also, IoCare features require Wi-Fi connections.